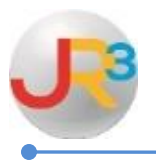

# **TRS Corrections**

This documentation will explain in detail how to complete a wage base adjustment to correct an employee's year-to-date (YTD) taxable wages and tax deduction for all statutory deductions such as Withholding, Social Security, Medicare and SUTA. All adjustments are made in a supplemental batch.

Common scenarios that might occur and that can be corrected by doing a wage base adjustment are:

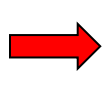

Employee was set up to have FICA, Medicare, and SUTA deducted and should have been Medicare and State only. FICA will need to be refunded to the employee. (For this instance employee taxable gross was \$1700.00)

#### Finance > Payroll > Processing > Payroll Batches

Create supplemental payroll batch by selecting **Create Batch** 

| ches         |                |                                                | Create Batc                                                  |
|--------------|----------------|------------------------------------------------|--------------------------------------------------------------|
| 10 💙 Filter: | Current/Recent | t Batches 🗸                                    |                                                              |
| Pay Date     | Status         | Name                                           | Actions                                                      |
|              | ches           | 10 V Filter: Current/Recen   2 Pay Date Status | 10 V Filter: Current/Recent Batches V   Pay Date Status Name |

#### Select your parameters and create

| New Payroll Batch       |                                        |
|-------------------------|----------------------------------------|
| Identifier              |                                        |
| Payroll Period*         | Supplemental Payroll                   |
| Instructional Period*   | 2015-2016 School Year 🗸                |
| Period Begin*           | 09/30/2015                             |
| Period End*             | 09/30/2001                             |
| Comments*               | TRS Correction                         |
| Advance Salaried Wages? | No - This batch is purely supplemental |
| Adj. Load Options*      | None                                   |
|                         | Create Scancel                         |

WebSmart by JR3 TRS Corrections Revised Oct. 2015 Page 1 of 4

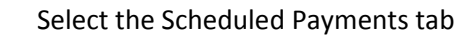

Select Add Staff to add the appropriate staff to the batch for correction. This can also be done in a regular batch.

| Batch Details Scheduled Payments Messages & Status Time Import/Export Accru | al Documents | Reports       |
|-----------------------------------------------------------------------------|--------------|---------------|
| Edit: Supplemental Batch #263: 10/31/2015 ~ TRS Correction                  |              | Return to lis |
|                                                                             |              |               |
| Scheduled Payments                                                          | (            | 🖸 Add Staff   |
| Page Size: 10 V Filter: All Scheduled Payments V                            |              |               |
| System ID Flags Name Gross                                                  | <u>Net</u>   | Actions       |

Select to 🔊 edit the employee

| Batch Details | Schedule                                                   | ed Payments Messages & Status Time Import/Export Accrual Documents Reports |                    |            |                |  |
|---------------|------------------------------------------------------------|----------------------------------------------------------------------------|--------------------|------------|----------------|--|
| Edit: Suppler | Edit: Supplemental Batch #263: 10/31/2015 ~ TRS Correction |                                                                            |                    |            |                |  |
|               |                                                            |                                                                            |                    |            |                |  |
| Scheduled P   | ayments                                                    |                                                                            |                    |            | 🔂 Add Stafi    |  |
| Page Size:    | .0 🗸 Filt                                                  | er: All Scheduled Payments 🗸                                               |                    |            |                |  |
| System ID     | Flags                                                      | Name                                                                       | <u>Gross</u>       | <u>Net</u> | Actions        |  |
| 59126         | \$                                                         | Smith, John                                                                | \$ 0.00            | \$0.00     | ۵ 🔕 🖄          |  |
|               |                                                            |                                                                            | <u>w   x   y  </u> | Ζ          |                |  |
| Records: 1    |                                                            |                                                                            | ()                 | Pag        | e 1 of 1 🗸 📀 이 |  |

## Select 😳 Earnings

| Positions / Supplements - Direct Deposit Effective 9/1/2015 | 🔊 Edit Time / Days | OT / DT | Rate        | G Earnings | Actio |
|-------------------------------------------------------------|--------------------|---------|-------------|------------|-------|
| ▼ Teacher-Math 8th-002 GMS (100.00%)                        | N/A                | N/A     | \$43,000.00 | \$0.00     |       |

Add Earnings - Exempt from Withholding, FICA, MEDI, STATE

PAC = 78, Workers Comp = None, Distribution = NOT State Retirement System Qualified Enter amount and leave ???? in expense code

| sitions / Supplements : Manual Supplement                                         |
|-----------------------------------------------------------------------------------|
| Allowance* One-Time                                                               |
| Name* (TRS Correction - September TRS Qualified                                   |
|                                                                                   |
| Payroll Tax Treatment* (Exempt from Withholding, FICA, Medicare, State            |
| Payroll Activity Code* 78 - Non-salary                                            |
| Workers Comp*                                                                     |
|                                                                                   |
| Does NOT represent performance pay                                                |
| Distribution* Supplemental is State Retirement System qualified                   |
| Amount* 1,688.55                                                                  |
|                                                                                   |
|                                                                                   |
| Save Cancel                                                                       |
|                                                                                   |
| Positions / Supplements : Manual Supplement                                       |
| Allowance* One-Time *                                                             |
| Name* TRS REG ADJ                                                                 |
| Payroll Tax Treatment* Exempt from Withholding, FICA, Medicare, State *           |
| Payroll Activity Code* 78 · Non-salary ·                                          |
| Workers Comp* None *                                                              |
| Performance Pay* Does NOT represent performance pay *                             |
| Distribution* Supplemental is NOT State Retirement System qualified +             |
| Amount*                                                                           |
| Fignense Mask <sup>a</sup> 222 + 22 + 222 + 22 + 222 + 2 + 22 + 2 + 2 + 2 + 2 + 2 |
|                                                                                   |
| Contra Contract                                                                   |
|                                                                                   |
|                                                                                   |
| ld Deduction for TRS Standard: TRS Regular                                        |
| Non-Statutory Adjustments : Manual Deduction                                      |
| Deduction Type* TRS Standard + TRS Regular                                        |
|                                                                                   |
| Amount* 13.07                                                                     |
|                                                                                   |
| Save Scancel                                                                      |
|                                                                                   |

Submit Batch

L

Create Check Run and post

Go to Compliance and delete existing September and recreate. Amounts should now be correct and should be correct on reports. Verify all before submitting.

Make Payments. Send Extra TEXNET payment if you have already paid the other portions.

### OCTOBER PAY DEDUCTION FOR TRS REG DIFFERENCE

Γ

Locate employee and add a NEGATIVE EARNING. Identify as TRS Sept Adj. Exempt from FICA, PAC=78, WC=none, Distribution = NOT State Retirement Enter NEGATIVE amount - leave ?????

| Name*                  | TRS Sep Adj                                           |          |
|------------------------|-------------------------------------------------------|----------|
| Payroll Tax Treatment* | Exempt from FICA •                                    |          |
| Payroll Activity Code* | 78 - Non-salary ·                                     |          |
| Workers Comp*          | None •                                                |          |
| Performance Pay*       | Does NOT represent performance pay -                  |          |
| Distribution*          | Supplemental is NOT State Retirement System qualified | 7        |
| Amount*                | -13.07                                                |          |
| Expense Mask*          | 777 - 77 - 7777 - 77 - 777 - 7 - 77 - 7               | • - ?? • |

Process payroll as usual - Your October reporting should be correct.